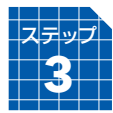

# 「幽玄の間」の画面構成

# ログイン画面

STEP3

ソフトのダウンロードが完了すると、パソコンのデスクトッ プに【日本棋院ネット対局(標準モード)】と【日本棋院ネッ ト対局らくらくモード】というアイコンが作られます。 【日本棋院ネット対局(標準モード)】をダブルクリックして、 起動すると下の「ログイン画面」が表示されます。

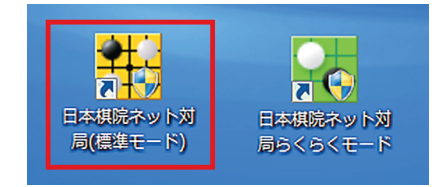

| 日本棋院ネット対局                                                                        |                                      | 問」10th Anniversary                 |
|----------------------------------------------------------------------------------|--------------------------------------|------------------------------------|
|                                                                                  | 会         分スト接続         日本           | はおかげさまで10周年を迎えました                  |
| 「 パスワード保存 利用者登録                                                                  | ま パスワードを忘れた方へ                        |                                    |
| 総接続者: 12,231 名                                                                   | 接続が出来ない方へ                            |                                    |
| 2 <b>1164/2500</b> 2708/2700 2705/                                               | 2014年4月開<br>お得な料金で「<br>2700 550/2700 | 始! 幽玄の間」がもっと楽しくなる!                 |
|                                                                                  |                                      | 3 」<br>5月々の会費が半額!                  |
| 2507/2500         2597/2600         ?/30           C中国1         C中国2         C大会 |                                      | 割」 取物すると2人目からは月々の会費が半額!            |
|                                                                                  |                                      | ト割」<br>以上「情報会員」のご加入で月々の会費が<br>お用に」 |
|                                                                                  |                                      |                                    |

● 新規会員登録 (P4・P5 参照) で取得した IDとパスワードを入力して、【接続】 をクリックしてください。接続が完了すると、待合室画面(P9 参照)が表示されます。 パスワードを毎回入力したくない場合は、【パスワード保存】 にチェックを入れてください。

2 総接続者や各サーバーに接続している人数が表示されます。ここが正しく表示されていない場合は、セキュリティソフトなどでブロックされている可能性があります。

#### STEP3

## 待合室画面

ログイン後に表示される画面です。この画面から対局などが出来ます。

| <b>。</b> 幽玄      | の間             |         |                                          |                                               |             |        | u-ger                                   | n.nihonk         | iin.or   | :jp |                 |         | <b></b>    | -ハー移動             | 💥 時      | ·塘g定      | 1            | 除存棋譜   |         |
|------------------|----------------|---------|------------------------------------------|-----------------------------------------------|-------------|--------|-----------------------------------------|------------------|----------|-----|-----------------|---------|------------|-------------------|----------|-----------|--------------|--------|---------|
| 総接約              | 諸 1            | 172 名   | 日本1サーバー                                  |                                               |             |        |                                         | 全て うわ手           | 同じ       | 1   | 対局待ちリスト         | 541 名   |            | □ 申i              | 心可能      | 全て        | うわ手          | 同じ     |         |
| 番号               | - 状態           | 人数      | 黒●                                       | 0 E                                           | 1           | 手合     |                                         | 部屋名              |          |     | 全体待機者           | 棋力      | RP         | 勝                 | 敗        | 申込        | 場所           | 77-    | $\sim$  |
| <u>Q</u> u       | 7 中維           | 15      | ≥ 下相壹                                    | 3段P 💌 閔詳然                                     | 3 É G P     | 【韓国】   | 新人王戰                                    | 決勝第1局            | <b>^</b> |     | support 10      | 25級     | 1000       | 0                 | 0        | 不可        | 待合           | A 🔺    |         |
| <b>R</b>         | 19 中維          | 2       | <ul> <li>常石隆志</li> </ul>                 | 2段P • 片岡聡                                     | 9段P         | 十段戰爭   | /進A<br>古伝知術                             | derrolde ode DW. |          |     | 管理者             | 1級      | 25703      | 11                | 29       | 小可        | 待合           | A      |         |
| 98°              | 5 甲維           |         | 学教教                                      | 2段2 10 12 12 12 12 12 12 12 12 12 12 12 12 12 | / 拝賀ピ       |        | 41言我行<br>この同時                           | 怀华沃丽             |          |     | 官理者2            | 希反率     | 25055      | 30                | /8       | 가미        | (守合)         | A      |         |
| 64               | 3 中推           | 4       | • i+ 3×7C                                | 24支ビ ジョンパンテ<br>9640 200 8市は利益                 | 0 670       | 新八主戦   | (<巴里)<br>(古代学館/子                        | 47               |          |     | 官理者「<br>安上の明夜 🙆 | 0 #/2#  | 21660      | 0                 | 3        | 가미        | 000<br>/±.스. | A      | 利用方法    |
| ୍ର ମହନ୍ଦ୍ର<br>ଅଭ | 14 中維          | 2       |                                          | 9 FOP • 王文誠                                   | 9600        | マフター   | イカップ                                    | 117<br>2 同時も     |          |     |                 | 9 FOP   | 34500      | 264               | 74       | जन        | 待会           | Δ      |         |
| i da             | 15 中維          | 1       | 日本美                                      | 9段P 11 范廷新                                    | 9£9P        | 【中国】   | 中信銀行                                    | ·杯               |          |     | 小松英子            | 4£8P    | 34500      | 1872              | 423      | 不可        | 待合           | Ă      |         |
| <u>õ</u>         | 16 中維          |         | 1 花嘉熹                                    | 9段P 💴 羅洗河                                     | 9£9P        | (中国)   | 中信銀行                                    | <br>杯            |          |     | 外柳是聞 🕢          | 1.£9P   | 34475      | 0                 | 2        | 不可        | 待合           | A      |         |
| Q.               | 18 中維          | 3       | • 一力遼                                    | 7段P 🔹 堀大学式                                    | 3£gp        | 新人王戰   | 2回單戈                                    |                  |          |     | ガッシュ 🧭          | 3 # Q P | 34424      |                   | 6        | 不可        | 待合           | A      | 中紺期間    |
| <u>R</u>         | 6 中維           | 2       | 🔚 陶欣然                                    | 5 段P 🔝 💐 🚽                                    | 6 Ę G F G P | 【中国】   | 中信銀行                                    | 杯準決勝             |          |     | ピノ 👂            | 8段*     | 34446      | 2                 | 1150     | 不可        | 待合           | A      |         |
| <u>R</u>         | 20 中維          | 1       | ● 小林光一                                   | 9段P 🔹 井                                       | 8 £ G P     | 碁聖戰子   | ·選B                                     |                  |          |     | りえ              | 5級*     | 21520      | U                 | 2982     | 不可        | 待合           | A      |         |
| <u>R</u>         | 21 中維          |         | • 林漢傑                                    | 7段P • 佐坂志郎                                    | 8fgP        | 王座戰場   | 終予選                                     |                  |          |     | 二宮金次郎           | 8段*     | 34248      | 791               | 688      | 不可        | 待合           | A      |         |
|                  | 22 中維          | 1       | <ul> <li>         彦坂 直人     </li> </ul>  | 、9段P • 石井 邦                                   | 生 9段P       | マスター   | ズカップ                                    | 2回單支             |          |     | 宇宙制覇            | 8段*     | 34195      | 74                | 41       | 不可        | 7            | A      | 1-7177  |
|                  | 23 中組          |         |                                          | 9段P ● 山城宏                                     | 9段P         | 十段戰计   | つぼA<br>一上(三)の日(二                        |                  |          |     | hikick          | 8指分半    | 34152      | 252               | 149      | 十可        | 待合           | A      |         |
| 98°              | 25 中推          |         | 2011 建美                                  | /段/ 💴 土美)キ                                    | 649P        | 【中国】   | 中信根行                                    | ሻተ               |          |     | 当風              | 849*    | 34109      | 3                 | 2        | 11미<br>조크 | 42<br>*±     | A      |         |
| 58°              | 26 中枢<br>95 由維 | 1       | <ul> <li>八洋宗留夫</li> <li>通 缔立结</li> </ul> | 5 6450 · 田村小十小<br>5 640 · 西村小十小               | 34%P        | ジェイト   | 135年124年12<br>1月1日(三年1月27年)             | * <b>Z</b>       |          |     | nLOJNE1#        | 0 £73.4 | 24045      | 325               | 146      | 기의        | 行合           | A _    | うまが     |
| 634              | 36 中部          |         | ■ 建文項<br>● 李冊ド山                          | 9FQP 10 154970                                | 9600        | 【使用】   | 甲基リー                                    | 117<br><i>パ</i>  |          |     | phancoli 🔛      | 0424    | 04040      | 2                 |          | JEL       | 140          | A 🔻    |         |
| 200-<br>1200     | 41 中維          |         | 劉星                                       | 7段P 2 唐全星                                     | SEGP        | (中国)   | 中信銀行                                    | が                |          |     |                 | にはネット   | 动局         | .l.               | •++1     | FIE       | <b>1</b> 🔾   | 探す     | 2       |
| Č.               | 42 中維          | 2       | 通孔傑                                      | 9.68P 🔝 安冬旭                                   | 5£QP        | (中国)   | 中信银行                                    | 杯                |          |     |                 | TW NE   | 開始         | 22                | 4.0      | )         |              | +#/*   | 3       |
| <u>R</u>         | 49 中緋          |         | .●: 金主稿                                  | 9£8P 💌 李昌縞                                    | 9£9P        | 【封金王】】 | 囲碁リー                                    |                  |          |     |                 | C>1 m   | . 1999     |                   | - Ai     | Anner     | <u> </u>     | 时黄和元   | 同好会     |
|                  |                |         |                                          |                                               |             |        |                                         |                  |          |     |                 |         |            |                   |          |           |              |        |         |
| In C             |                |         |                                          |                                               | 1.00        |        | 4 4 1 1 1 1 1 1 1 1 1 1 1 1 1 1 1 1 1 1 | 27118            |          | 1 [ |                 |         |            | 1 部屋              | ('E6t    |           | 指導           | Д      |         |
| 知ら               | セニクレ           | 1-67    | 〈补世界囲碁U-                                 | ·20決勝天靈解說会                                    | : 5月        | 11H(H) | 14時開始                                   | 、解説:1            | $\Box$   |     | - 🕾 自動          | 加対局     |            |                   |          | $\leq$    | 18-1         | *      | 6/6/    |
| 待合               | 室 会話           | お知      | らせ 生中維 ~                                 | イベント アバター                                     | 定           |        |                                         |                  |          |     | 9               |         | <u> </u>   | <mark>8</mark> ~7 | 塔        | (         | 音声           | 渥      | 0101    |
| ###              | 日本棋            | 完ネ ッ    | ▶対局サービス[                                 | 「幽玄の間」に接続し                                    | いた。         |        |                                         |                  |          |     | 캐릭              |         | iiiite e t | 纪学士.              | <b>1</b> | 11 P.9    | 旦百士.         |        |         |
|                  | support        | 10 検 け  | ネット対局会員                                  | 170 d.                                        |             |        |                                         |                  |          |     |                 |         | 144        | THE U             |          |           | TER O        | 4      |         |
|                  | Support        | 1019818 |                                          |                                               |             |        |                                         |                  |          |     | -               |         | **         |                   |          | iPh       | one          |        | 6       |
|                  |                |         |                                          |                                               |             |        |                                         |                  |          |     | イン              |         | L'X        |                   |          | にも        | 対応!          |        |         |
|                  |                |         |                                          | 3                                             |             |        |                                         |                  |          |     |                 |         | 99         | 4                 |          |           | 2.           |        |         |
|                  |                |         |                                          |                                               |             |        |                                         |                  |          |     |                 |         |            |                   |          |           | C.           |        |         |
|                  |                |         |                                          |                                               |             |        |                                         |                  |          |     | salas d         |         | H 6        | 100 10            |          |           |              | 0      |         |
|                  |                |         |                                          |                                               |             |        |                                         |                  |          |     | 🖉 💥 ひ           | ()) R   |            | man               |          | U BA      | 田田           | 7      |         |
|                  |                |         |                                          |                                               |             |        |                                         |                  |          |     |                 | ייעי    | M          | 6                 | AT AS    | 4444      |              | A      |         |
|                  |                |         |                                          |                                               |             |        |                                         |                  | _        |     | Android         | d•iPhon | le 🚽       |                   |          | GI        | 本棋路          | 2      |         |
|                  | -              |         |                                          |                                               |             |        |                                         |                  |          |     |                 |         |            | V/                | 11111    | AN LOL    | A T          | •      |         |
|                  | 3              |         | 0 1                                      | 2 3 4                                         | 5           | 6      | 7                                       | 8                | 9        |     | レーティング・ク・ラフ     | MyU     | スト         | 定                 | 型文       |           | お知ら          | ŧ      |         |
|                  |                |         |                                          |                                               |             |        |                                         |                  |          |     |                 |         |            | -                 | _        | -         | _            |        | 0.10.00 |
| 💧 待者             | 室              |         |                                          |                                               |             |        |                                         |                  |          |     |                 |         | 宿 ක්       | 問合せ)              | 26管理     | 者呼出       | 🚊 रहे        | ┝-110番 |         |

対局室リスト・・プロ棋戦の中継や一般のお客様同士の対局などのリストです。
 対局待ちリスト・・同じサーバーに接続されている方で、対局をしていない方のリストです。

| 【全体待機者】【棋力】<br>【RP】【勝】【敗】【申込】<br>【場所】【マナー】 |     | 【申込可能】をクリックして、チェックを入れると<br>【申込】が「可能」となっているユーザーのみ表示                                                    |               |                     |           |      |                 |               |                                                                                             |     |                         |
|--------------------------------------------|-----|----------------------------------------------------------------------------------------------------|---------------|---------------------|-----------|------|-----------------|---------------|---------------------------------------------------------------------------------------------|-----|-------------------------|
| をクリックするとリス                                 |     | 対局待ちり。                                                                                                | 甲油            | 可能全てう精              |           | わ手同じ |                 | 【うわ手】【同じ】 】   |                                                                                             |     |                         |
| トの並べ替えが可能                                  |     | 全<br>1<br>年<br>1<br>中<br>代<br>代<br>微<br>1<br>1<br>1<br>1<br>1<br>1<br>1<br>1<br>1<br>1<br>1<br>1<br>1 | 省             | <b>棋刀</b><br>  25%B | 1000      | 157  | <u>87</u>       | 単込<br> <br>不可 | 場所  7)<br>(法本 A                                                                             | r~- |                         |
|                                            | ' I | Support To<br>管理者W                                                                                    |               | 1級                  | 25703     | 11   | 29              | 不可            | 待合A                                                                                         | â.  | リストを一部に                 |
|                                            | - 1 | <b>吉木紳一</b>                                                                                           | 0             | 9£gp                | 34500     | 264  | 74              | 不可            | 待合 A                                                                                        |     | して表示していた。               |
|                                            | - 1 | 小松英子                                                                                                  | 0             | 4段P                 | 34500     | 1872 | 423             | 不可            | 待合 A                                                                                        |     |                         |
|                                            |     | 外柳是聞                                                                                                  |               | 1段P<br>362P         | 34475     | 20   | 2               | 不可<br>조司      | 待合 A                                                                                        |     |                         |
| リストの順畨(上から)                                | /   | ピノ                                                                                                    | ø             | 812*                | 34446     | 3687 | 1150            | 不可            | 待合A                                                                                         |     |                         |
| ・ご本人                                       | V   | - 米寿4段                                                                                                |               | 4段*                 | 29140     | 3752 | 3785            | 可能            | 待合 A                                                                                        | -   |                         |
| ・管理者<br>・友達登録した人<br>・一般ユーザー<br>・お断り登録した人   |     | 日:<br>第1、家族<br>同好会                                                                                    | 本棋<br>割、<br>た | 院ネット<br>シット割<br>国・地 | 対局<br>開始! | )マー  | <b>主の</b><br>・ク | 間             | 日<br>日<br>日<br>日<br>日<br>日<br>日<br>日<br>日<br>日<br>日<br>日<br>日<br>日<br>日<br>日<br>日<br>日<br>日 | す   | ・<br>ユーザー検索<br>ログインをし直す |

STEP3

 ④ レーティンググラフ・・ここ1ヶ月間のレーティングポイント(RP)の変化がグラフで 表示されます。

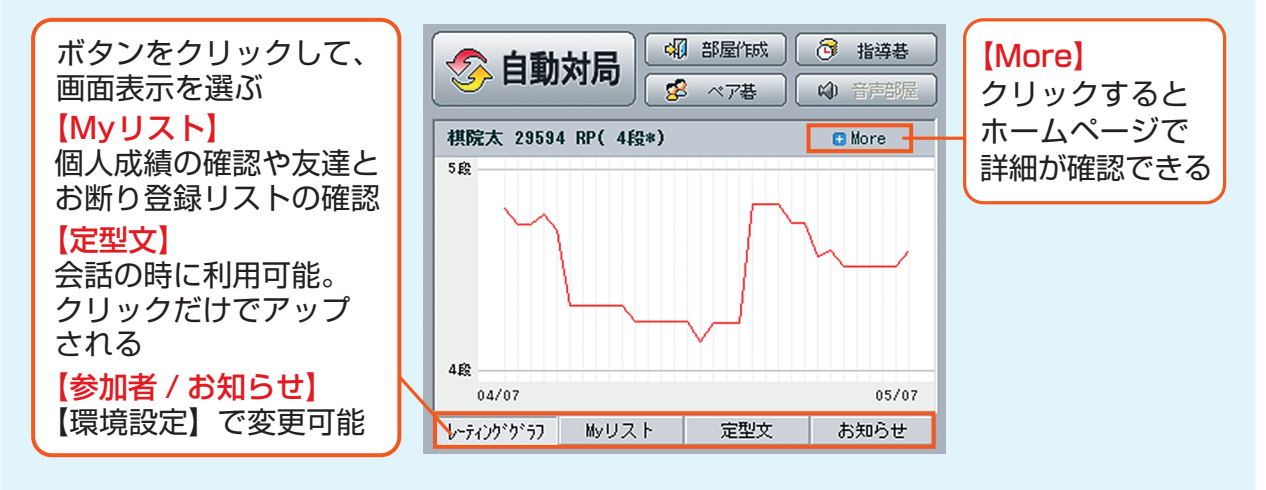

5 その他の待合室機能

0

TOP

6

1-717

<u>کرتر المی</u>

2

5650

#### ← 「画面右側」

【TOP】【利用方法】【中継棋譜】【レーティング】【ランキング】【同好会】 ホームページの関連項目のページが表示されます。 【らくらく】ネット対局室のらくらくモードの画面に切り替わります(P20参照)。 ※無料会員の方は【会員登録】と表示されます。

🔒 サーハー移動 🕺 環境設定 🔣 保存棋譜

↑ 「画面右上」

【サーバー移動】韓国や中国など外国サーバーへの移動が可能。 【環境設定】幽玄の間の様々な設定を変更することが可能(P20参照)。 【保存棋譜】保存された棋譜の鑑賞が可能(P17 参照)。

🗑 お問合せ 🔏管理者呼出 🧰 マナー110番 🔲 🖛 🕠

### ↑「画面右下」

【お問合せ】メールフォームのお問い合わせページが表示されます。 【管理者呼出】サポートセンターのスタッフである管理者とチャット可能。 【マナー110番】管理者不在時間帯にトラブルがあった際等に利用(後日サポー トセンターで対応)。

【 💷 】右側のメニューの表示 / 非表示の切り替え。

【❹】音を「出す」、「消す」の切り替え。